# Come configurare gli apparati dedicati Kenwood ed il GPS per l'APRS

(versione 16 marzo 2007)

# GPS:

- 1. II GPS deve avere un uscita NMEA seriale a 4800 o 9600 Bd.
- 2. Accertarsi che l'uscita del GPS sia impostata come NMEA con velocità di 4800 o 9600 Bd.
- Se il GPS ha anche l'ingresso NMEA è possibile visualizzare sul display dello stesso le stazioni APRS. Alcuni modelli con questa caratteristica: Garmin III, Garmin V, Garmin Street Pilot, l'ottimo AvMap G4T e G5.

# Configurazione apparati:

1. Impostazione della banda su cui effettuare il traffico APRS

| Tipo apparato | Menu  | Impostazioni   |
|---------------|-------|----------------|
| TH-D7         | 1-4-1 | DATA BAND: A   |
| TH-D7 G 2     | 1-4-1 | PACKET BAND: A |
| TM-D700       | 1-6-1 | DATA BAND: A   |

# 2. Impostazione del DCD (Data Carrier Detect)

| Tipo apparato | Menu  | Impostazioni              |
|---------------|-------|---------------------------|
| TH-D7         | 1-4-2 | DCD SENSE: D BAND ONLY    |
| TH-D7 G 2     | 1-4-2 | DCD SENSE: D OR T BAND    |
| TM-D700       | 1-6-2 | DCD SENSE: DATA (RX) BAND |

3. Impostazione del proprio nominativo. Per le stazioni mobili (autovetture) l'SSID è -9

| Tipo apparato | Menu | Impostazioni                                             |
|---------------|------|----------------------------------------------------------|
| TH-D7         | 2-1  | MY CALL: Proprio nominativo e SSID (ad es. IK2CHZ-9)     |
| TH-D7 G 2     | 2-1  | MY CALLSIGN: Proprio nominativo e SSID (ad es. IK2CHZ-9) |
| TM-D700       | 3-1  | MY CALLSIGN: Proprio nominativo e SSID (ad es. IK2CHZ-9) |

# 4. Impostazione comunicazione col GPS

| Tipo apparato | Menu | Impostazioni            |
|---------------|------|-------------------------|
| TH-D7         | 2-2  | GPS UNIT: NMEA          |
| TH-D7 G 2     | 2-2  | GPS UNIT: NMEA o NMEA96 |
| TM-D700       | 3-2  | GPS UNIT: NMEA o NMEA96 |

# 5. Impostazione status text

| Tipo apparato | Menu | Impostazioni         |
|---------------|------|----------------------|
| TH-D7         | 2-4  | POS COMMENT: Enroute |
| TH-D7 G 2     | 2-6  | POS COMMENT: Enroute |
| TM-D700       | 3-6  | POS COMMENT: Enroute |

#### 6. Impostazione dell'icona

| Tipo apparato | Menu | Impostazioni                                                     |
|---------------|------|------------------------------------------------------------------|
| TH-D7         | 2-5  | ICON: Selezionare l'icona dell'auto o altro mezzo mobile         |
| TH-D7 G 2     | 2-8  | ICON: Selezionare l'icona dell'auto o altro mezzo mobile         |
| TM-D700       | 3-8  | STATION ICON: Selezionare l'icona dell'auto o altro mezzo mobile |

#### 7. Impostazione del testo del beacon

| Tipo apparato                                                                                       | Menu | Impostazioni                                                  |  |
|----------------------------------------------------------------------------------------------------|------|---------------------------------------------------------------|--|
| TH-D7                                                                                               | 2-6  | STATUS TEXT: <b>Campo libero</b> (Ad es. Marco – QRV xxx.xxx) |  |
| TH-D7 G 2                                                                                           | 2-9  | STATUS TEXT: Campo libero (Ad es. Marco – QRV xxx.xxx)        |  |
| TM-D700                                                                                             | 3-9  | STATUS TEXT: Campo libero (Ad es. Marco – QRV xxx.xxx)        |  |
| Nota: per TH-D7 G 2 e TM-D700 se ne possono memorizzare tre e poi selezionare quello da usare con i |      |                                                               |  |
| tasto * per il TH-D7 G 2 o il tasto USE per il TM-D700.                                             |      |                                                               |  |

#### 8. Impostazione della temporizzazione del beacon

| Tipo apparato | Menu | Impostazioni                                                      |
|---------------|------|-------------------------------------------------------------------|
| TH-D7         | 2-7  | TX INTERVAL: 0,5/1 min (veicolo in movimento) o 10/20 min (fermo) |
| TH-D7 G 2     | 2-D  | TX INTERVAL: 0,5/1 min (veicolo in movimento) o 10/20 min (fermo) |
| TM-D700       | 3-D  | TX INTERVAL: 0,5/1 min (veicolo in movimento) o 10/20 min (fermo) |

9. Impostazione dell'indirizzamento del beacon

| Tipo apparato | Menu | Impostazioni                 |
|---------------|------|------------------------------|
| TH-D7         | 2-8  | PACKET PATH: RELAY,TRACE3-3  |
| TH-D7 G 2     | 2-B  | PACKET PATH: RELAY,TRACE3-3  |
| TM-D700       | 3-9  | PACKET PATH: RELAY, TRACE3-3 |

10. Impostazione del trasmissione automatica del beacon

| Tipo apparato | Menu | Impostazioni         |
|---------------|------|----------------------|
| TH-D7         | 2-9  | DATA TX: AUTO        |
| TH-D7 G 2     | 2-C  | DATA TX: <b>AUTO</b> |
| TM-D700       | 3-9  | PACKET TX: AUTO      |

# 11. Attivazione dell'APRS

| Tipo apparato | Impostazioni                                                                                    |
|---------------|-------------------------------------------------------------------------------------------------|
| TH-D7         | Premere il tasto <b>TNC</b> ed apparirà un rettangolo in alto a sinistra del display con        |
|               | la scritta TNC in campo scuro. Attenzione a non essere in modalità PACKET. In                   |
|               | questo caso ci sarà anche la dicitura PACKET                                                    |
| TH-D7 G 2     | Idem come sopra                                                                                 |
| TM-D700       | Premere e tenere premuto il tasto <b>F</b> . In basso a sinistra apparirà il tasto <b>TNC</b> . |
|               | Premerlo fino a far apparire la scritta APRS in alto a sinistra sul display                     |

# 12. Attivazione del beacon

| Tipo apparato | Impostazioni                                                                                |
|---------------|---------------------------------------------------------------------------------------------|
| TH-D7         | Premere il tasto <b>BCON</b> . Sul display in alto apparirà la scritta BCON. Quando il      |
|               | canale sarà libero l'RTX trasmetterà le informazioni APRS. Se il beacon sarà                |
|               | ricevuto da un digipeater e ritrasmesso apparirà sul display la scritta MY                  |
|               | PACKET. Assicurarsi di avere lo squelch chiuso.                                             |
| TH-D7 G 2     | Premere il tasto <b>BCON</b> . Sul display in alto apparirà la scritta BCON. Quando il      |
|               | canale sarà libero l'RTX trasmetterà le informazioni APRS. Se il beacon sarà                |
|               | ricevuto da un digipeater e ritrasmesso apparirà sul display la scritta MY                  |
|               | POSITION. Assicurarsi di avere lo squelch chiuso                                            |
| TM-D700       | Premere e tenere premuto <b>F</b> . Premere il tasto <b>BCON</b> in basso. Quando il canale |
|               | sarà libero l'RTX trasmetterà le informazioni APRS. Se il beacon sarà ricevuto da           |
|               | un digipeater e ritrasmesso apparirà sul display la scritta MY POS. Assicurarsi di          |
|               | avere lo squelch chiuso                                                                     |

Per verificare il corretto colloquio GPS/TH-D7 premere il tasto POS (TH-D7) ed i punti che dividono le cifre devono essere intermittenti, nel caso fossero fissi non esiste colloquio fra GPS e TH-D7 oppure il GPS non ha acquisito la posizione. Per il TM-D700 la scritta GPS in alto sul display è intermittente se tutto OK, se fosse fissa no.

Note:

- 1. La frequenza APRS europea è 144.800.
- 2. Le impostazioni evidenziate in rosso sono fondamentali per il funzionamento.
- Utilizzo del joypad nel TH-D7: premendo in alto si sale di un passo, in basso si scende, a sinistra ESC per annullare o salire di livello. A destra un primo OK per confermare e un secondo per modificare la voce selezionata. E' possibile anche salire o scendere di un passo col selettore rotativo del cambio di frequenza.

In questo scritto mi sono limitato a fornire le indicazioni strettamente necessarie per il minimo funzionamento dei tre apparati dedicati APRS della Kenwood collegati ad un GPS. Per ogni altro approfondimento sulle corrette impostazioni o sul funzionamento dell'APRS vi rimando al documento che ho redatto in materia che posso fornire inviandomi una mail.

Buon divertimento.

# Marco IK2CHZ – K2CHZ